# Title 1 (New Jersey)

Last Modified on 10/21/2024 8:21 am CDT

Title 1 School Information || Enter a New Student Title 1 Record | Title 1 Field Descriptions | District Defined Elements | Print a Summary Report | Example Summary Report |

Tool Search: Title 1

Title 1 programming is a Federal program designed to provide every student with a high-quality education and to achieve the high academic standards set by their state. Each state determines how funds are allocated for the different programs provided. Title I fields specific to **New Jersey** are described below.

| 💼 Title 1 ★                                                              | Student Information > Program Participation > Title 1 |
|--------------------------------------------------------------------------|-------------------------------------------------------|
| Student, Example E: Student #: 123456 Grade: 10 DOB: 01/01/2010 Counselo | r: Mr. Smith Related Tools ^                          |
| O New Save Save O Delete                                                 |                                                       |
| Title 1 Services                                                         |                                                       |
| Start Date Created By                                                    | -                                                     |
|                                                                          |                                                       |
|                                                                          |                                                       |
|                                                                          |                                                       |
|                                                                          |                                                       |
|                                                                          |                                                       |
|                                                                          |                                                       |
| Title 1                                                                  |                                                       |
| *Start Date End Date                                                     |                                                       |
|                                                                          |                                                       |
| *Title I Indicator                                                       |                                                       |
| ×                                                                        |                                                       |
| Title 1 Service Area                                                     |                                                       |
| Select Values                                                            |                                                       |
|                                                                          |                                                       |
| Comments (up to 255 characters)                                          |                                                       |
|                                                                          |                                                       |
|                                                                          |                                                       |
|                                                                          |                                                       |
| Title 1 Editor                                                           |                                                       |

Read - View Title 1 records.
Write - Edit existing Title 1 records.
Add - Add new Title 1 records.
Delete - Remove Title 1 records.

See the Tool Rights article for more information about Tool Rights and how they function.

## **Title 1 School Information**

Tool Search: School Information

Title 1 programs are considered either **Schoolwide** or **Targeted Assistance**.

When a school offers schoolwide assistance, the School History record must be set in the Title 1 field on their School History to **Schoolwide Program**.

When the school is set to Schoolwide Program, individual Title 1 records are not needed unless the

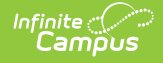

student's Title 1 services differ from the schoolwide services.

| Save School History     Oreve School History     Oreve School History     School data is divided into two areas: School Detail and School History records contain information related to a school that can be tracked historically. By creating a new School History, the new information is tracked as of a specific date while the previous values are preserved. To create a new School history records ealer an existing School History and click the New School History button. This will create a new School History record based on the current information, which can be modified as needed and sawd.     Ifigh School (JGO) School History     Original Record     Original Record     Original Record     USDA Program     Ccl School     USDA Programs     School Breakfast Program(SBP) National School Lunch |
|----------------------------------------------------------------------------------------------------|
| Program(NSLP)                                                                                                    |

|                | Title 1 ★                                                                           | Student Information > Program Participation > Title 1 |
|----------------|-------------------------------------------------------------------------------------|-------------------------------------------------------|
|                | Student, Example E Student #: 123456 Grade: 10 DOB: 01/01/2010 Counselor: Mr. Smith | Related Tools                                         |
| 0              | New Save S Delete                                                                   |                                                       |
| Star           | I Services<br>Date End Date Created By                                              | 1                                                     |
|                |                                                                                     |                                                       |
|                |                                                                                     |                                                       |
|                |                                                                                     |                                                       |
| Title<br>*Star | Date End Date                                                                       |                                                       |
| *Title         | l Indicator                                                                         |                                                       |
| Sel            | Service Area ct Values                                                              |                                                       |
| Com            | nents (up to 255 characters)                                                        |                                                       |

Use the Federal/State Program Updater to import existing Title 1 student records or update records for multiple students.

#### **Enter a New Student Title 1 Record**

- 1. Click the **New** icon. The Title 1 editor displays.
- 2. Select the Start Date and Title 1 Indicator. These are required selections.
- 3. Enter the Title I Service Area.
- 4. Enter **Comments** if applicable.
- 5. Click the **Save** icon when finished. The record is listed in the Title 1 Services section.

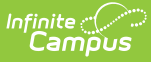

Select the appropriate record and make changes to modify a Title 1 record. Add an end date when a student's Title 1 status ends.

# **Title 1 Field Descriptions**

| Field                              | Description                                                                                                    | Ad hoc Inquiries / Database Location                                                              |
|------------------------------------|----------------------------------------------------------------------------------------------------|---------------------------------------------------------------------------------------------------|
| <b>Start Date</b><br>(Required)    | Indicates the date the student began receiving Title 1 Services.                                                                                                    | Student > Learner > Title 1 > Title 1<br>> startDate<br>title1.startDate                          |
| End Date                           | Indicates the date the student stopped receiving Title 1 Services.                                                                                                    | Student > Learner > Title 1 > Title 1 ><br>endDate<br>title1.endDate                              |
| Title I<br>Indicator<br>(Required) | <ul> <li>Indicates the student is<br/>participating in and served by<br/>programs under Title I, Part A of<br/>ESEA as amended.</li> <li>01 - Public Targeted<br/>Assistance Program</li> <li>02 - Public Schoolwide<br/>Program</li> <li>03 - Non-public school<br/>students participating</li> <li>04 - Local Neglected<br/>Program</li> <li>05 - Was not served</li> </ul> | <pre>Student &gt; Learner &gt; Title 1 &gt; Title 1 &gt; title1Service title1.title1Service</pre> |
| Title I<br>Service<br>Area         | Indicates the type of Title 1<br>Program in which a student is<br>participating.<br>• Biology<br>• Language Arts<br>• Math<br>• Science<br>• Spanish Math                                                                                                    | Student > Learner > Title 1 > Title 1 ><br>title1Program<br>title1.title1Program                  |
| Comments                           | Additional information about the record.                                                                                                    | Student > Learner > Title 1 > Title 1 > comments<br>title1.comments                               |

### **District Defined Elements**

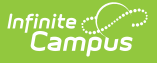

District-specific data elements are established under the **Title I** section of the Custom Attribute/Dictionary tool.

- Fields do not display in the Title I Editor. Users must select the record to see this detail.
- The header for this section will not be displayed until district-defined elements are added.

## **Print a Summary Report**

Click **Print** to display a PDF view of the student's Title 1 records.

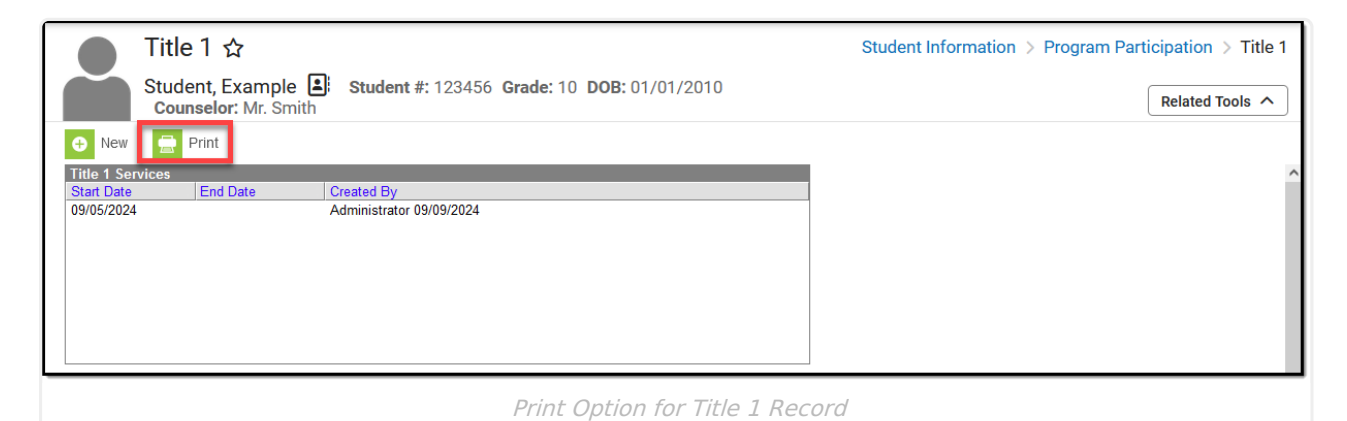

#### **Example Summary Report**

| 24-25<br>Campus School<br>Generated on 10/17/2024 01:19:05 PM Page 1 of 1       | Student, Example - Title 1 Program Summary<br>Grade: 10 Birthdate: 01/01/2010 State ID: 123456 |  |  |  |
|---------------------------------------------------------------------------------|------------------------------------------------------------------------------------------------|--|--|--|
| art Date: 09/04/2024 End Date: 10/16/2024 Created By: Administrator, 10/17/2024 |                                                                                                |  |  |  |
| Title I Indicator: Public Schoolwide Program                                    |                                                                                                |  |  |  |
| Title 1 Service Area: Language Arts,<br>Comments:                               |                                                                                                |  |  |  |